## Accessing IROC

KB0010026 - Latest Version \* \* \* \* \* 331 views

This article describes the steps for getting access to IROC.

# **Five Steps to Getting IROC Access**

- 1. Authenticate Go to <u>https://famauth.wildfire.gov (https://famauth.wildfire.gov)</u> and click either eAuth or Login.gov, depending on which one you have. If you have both, use eAuth.
- 2. Select IROC Select IROC from the FAMIT Dashboard of available applications.
- 3. **Request an iNAP** If you don't have an existing iNAP account, you'll need to request one at this point. If you already have a iNAP account, skip this step.
- 4. **Request Access** If you don't have an existing IROC account, you'll need to request one at this point. If you already have an IROC account, skip this step
- 5. Access IROC When you get to this step, you'll be logged into IROC directly. If you don't see the IROC Portal, you'll need to ask your Dispatch Manager to grant you the appropriate access.

## 1. Authenticating into the FAMIT Dashboard

FAMAuth is an authentication portal for Fire and Aviation Applications. IROC uses FAMAuth to authenticate users when logging in. There are two paths of authentication: e-Authentication (eAuth) and Login.gov. The URL for the FAMAuth dashboard is <u>https://famauth.wildfire.gov (https://famauth.wildfire.gov)</u>.

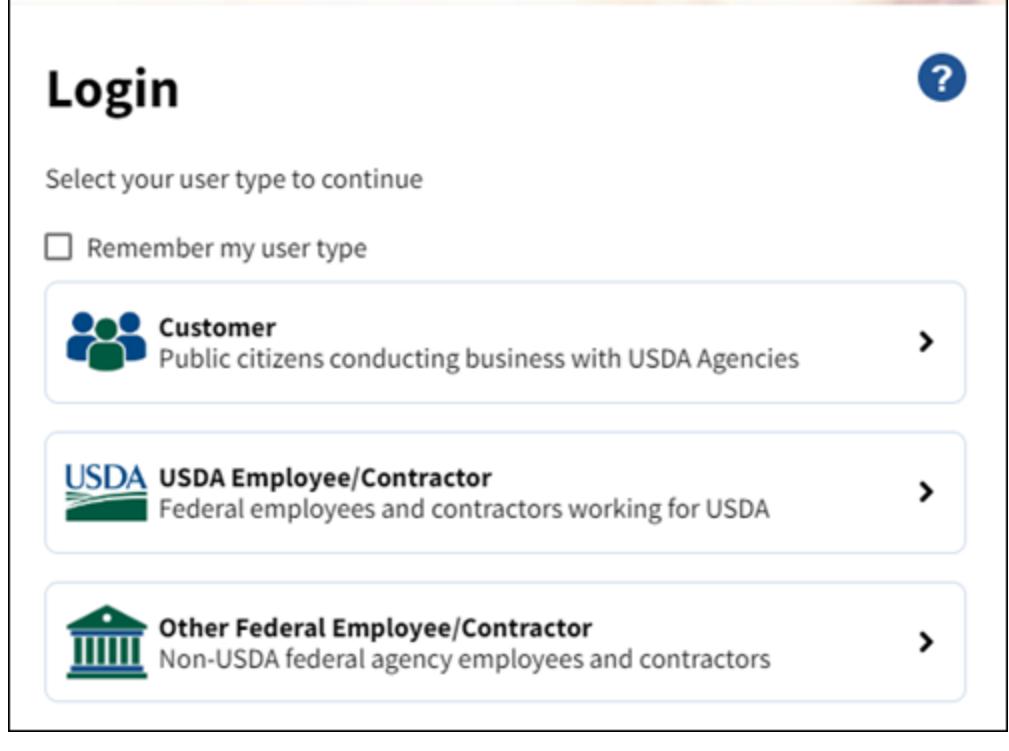

- If you have a federal PIV card (Lincpass) or username/password for to login using e-Auth.
- If you have set up a Login.gov account, access it using the Public Partners (Login.gov) tab.
- If you have both an eAuth account and a Login.gov account, use eAuth and your PIV card to authenticate. Even if a PIV card reader doesn't exist, you can use your eAuth username and password

to access applications.

| 🏦 Non-USDA Federal Login                                   | ? |
|------------------------------------------------------------|---|
| Need an account?                                           |   |
| Not an Other Federal Employee/Contractor? Change user type |   |
| Select an option to continue                               |   |
| Enter PIV/CAC PIN                                          | > |
| Login.gov<br>Enter Login.gov User ID and Password          | > |
| eAuth User ID<br>Enter User ID and Password                |   |
| User ID Forgot User ID                                     |   |
|                                                            |   |
| Password Forgot Password                                   |   |
|                                                            |   |
| Show Password                                              |   |
| Log In                                                     |   |
|                                                            |   |

## 2. Selecting IROC from the FAMIT Dashboard

There are two views to select the tiles from:

#### Tiles To access your Wildland Fire Application select one of the tiles below: Logos View as: ) Tiles My Applications â IROC WFAIP-... INAP A... 10 IROC-P.... えご 2F IROC-INAP IROC Integrated National Interagency Wildland Fire Interagency Application Portal Resource Ordering. Application.. Resource Ordering. 電 U, ~ Š

#### Logos

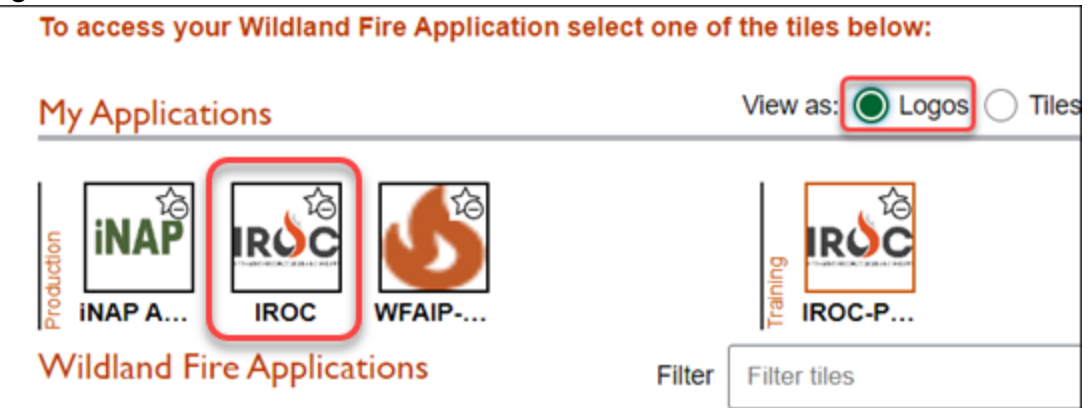

- 1. After logging in, you will be see the FAMIT dashboard showing all available applications. Click on the IROC tile to launch the application.
- The first time you click on the IROC tile, you will be asked to enter your iNAP Account credentials in order to link the FAMAuth account to the iNAP account.
   Note: If you do not have an iNAP account, see Requesting an iNAP. If you do, skip to Requesting Access to IROC.

### 3. Requesting an iNAP

- 1. Access iNap at https://nap.nwcg.gov/NAP/ (https://nap.nwcg.gov/NAP/).
- 2. In the Enter User Information tab of the Request Access screen, fill in the required information (as indicated by asterisks) and click Next.

| Request Access           |                                                                                                    |   |
|--------------------------|----------------------------------------------------------------------------------------------------|---|
| ✓ Enter User Information |                                                                                                    | ^ |
| First Name:*             |                                                                                                    | I |
| Middle Name:             |                                                                                                    | I |
| Last Name:*              |                                                                                                    | I |
| Job Title:               |                                                                                                    | L |
| Office Number:*          | Ext:                                                                                                    | L |
| Mobile:                  | Fax:                                                                                                    | L |
| E-Mail:*                 |                                                                                                    | I |
| Employee Type:*          | Permanent/Full-Time 🗸                                                                                                    | I |
|                          | Enter all or part of your Organizational Unit name. For example: Pacific<br>Ranger District or Pacific or Ranger District Willamette National Forest<br>or Willamette or National Forest. | I |
| Organizational Unit:*    | Search Organizations                                                                                                    | L |
| Agency:                  | Search Agencies                                                                                                    |   |
|                          | Next                                                                                                    | ~ |

### 4. Requesting Access to IROC

1. In the **Request Application Access** tab of the Request Access screen, select the application and the instance. Then fill in the information for the individual who can validate your need to access IROC.

2. When done, click **Submit**.

| Application access                                 |                                     | Instance(s)     |      |
|----------------------------------------------------|-------------------------------------|-----------------|------|
| IROC-Interagency Resource Ordering Capability      |                                     | PROD (Standard) | ∽ ⊖⊕ |
| Contractors: enter your gover contact's first name | oment contracting office personnel. |                 |      |
| ob title                                           | Phone number                        | Ext (optional)  |      |
|                                                    |                                     |                 |      |

### 5. Accessing IROC

- If you don't have an established role(s) in IROC, check with your dispatch manager to request access. (See <u>Organization Access for Dispatchers (/kb view.do?sysparm article=KB0010131)</u>.)
- If you are a dispatch manager and need to give access to IROC for someone in your organization, see <u>Managing Organization Access Rules (/kb view.do?sysparm article=KB0010063)</u> and <u>Granting Access to</u> <u>Vendors and Dispatchers (/kb view.do?sysparm article=KB0010130)</u>.

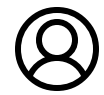

Revised by Adam Ridgewell - (IROC Admin) Last modified 5 months ago

Helpful?

60% found this useful